# Cisco Intersight - Instalação, configuração e implantação do Hyperflex no VMware ESXi

# Contents

Introduction Prerequisites Requirements Versões com suporte para implantações de cluster HX FI-attached Conectividade da Intersight Outros requisitos Componentes Utilizados Configurar Diagrama de Rede Configuration Steps Verificar

# Introduction

A Cisco Intersight simplifica as operações do data center fornecendo gerenciamento de sistemas como um serviço, diminuindo a necessidade de manter ilhas de infraestrutura de gerenciamento no local.

A Cisco Intersight oferece um assistente de instalação para instalar, configurar e implantar clusters Cisco HyperFlex — HX Edge e FI-attached. O assistente constrói uma definição de préconfiguração do cluster chamada Perfil de Cluster HX. Essa definição é uma representação lógica dos nós HX no cluster HX e inclui-

- Segurança credenciais para o cluster HyperFlex, como senha da VM do controlador, nome de usuário do hipervisor e senha.
- Configuração requisitos do servidor, firmware, etc.
- Conectividade rede upstream, rede virtual etc.

Este documento fornece as etapas e a captura de tela de como implantar clusters Hyperflex conectados por FI usando o intersight.

# Prerequisites

## Requirements

Versões com suporte para implantações de cluster HX FI-attached

Componente

Versão/versão

HX220C-M4S HXAF220C-M4S HX240C-M4SX

Servidores M4, M5

HXAF240C-M4S HX220C-M5SX HXAF220C-M5SX HX240C-M5SX HXAF240C-M5SX

Conector de dispositivos

Atualizado automaticamente pela Cisco Intersight

Conectividade da Intersight

Considere os seguintes pré-requisitos relativos à conectividade da Intersight-

- Verifique se o **conector do dispositivo** na instância do UCS Manager correspondente está configurado corretamente para se conectar ao **Cisco Intersight** e reivindicado.
- Todos os conectores de dispositivo devem resolver corretamente **svc.ucs-connect.com** e permitir conexões HTTPS iniciadas de saída na porta 443.
- A versão do Hyperflex Installer até a 3.5(2a) oferece suporte ao uso de um proxy HTTP, exceto quando o cluster é reimplantado e não é novo na fábrica.
- Todas as interfaces de gerenciamento de VM do controlador devem resolver corretamente download.intersight.com e permitir conexões HTTPS iniciadas de saída na porta 443. A versão atual do Instalador HX oferece suporte ao uso de um proxy HTTP se a conectividade direta com a Internet não estiver disponível, exceto quando o cluster for reimplantado e não for novo na fábrica.
- O servidor ESX pretendido, a rede do controlador HX e o host vCenter devem estar acessíveis através das interfaces de gerenciamento de interconexão de estrutura UCS.
- Começando com o HXDP versão 3.5(2a), o instalador da Intersight não exige que uma VM de controlador instalada de fábrica esteja presente nos servidores HyperFlex. No entanto, esse requisito ainda será aplicável se a conectividade com a Intersight for por meio de um proxy HTTP. Todos os servidores NEW HX podem ser implantados como estão com um proxy HTTP.

**Outros requisitos** 

Requisitos de software Requisitos físicos

Requisitos de Rede

Requisitos de porta

Informações de implementação

#### **Componentes Utilizados**

- Entrevista da Cisco
- Cisco UCSM
- Servidores Cisco HX
- Cisco Hyperflex

#### • VMware ESXi

VMware vCenter

# Configurar

#### Diagrama de Rede

• O Cisco Intersight oferece uma maneira fácil de implantar clusters HyperFlex incluindo o instalador HyperFlex em todas as edições do Cisco Intersight.

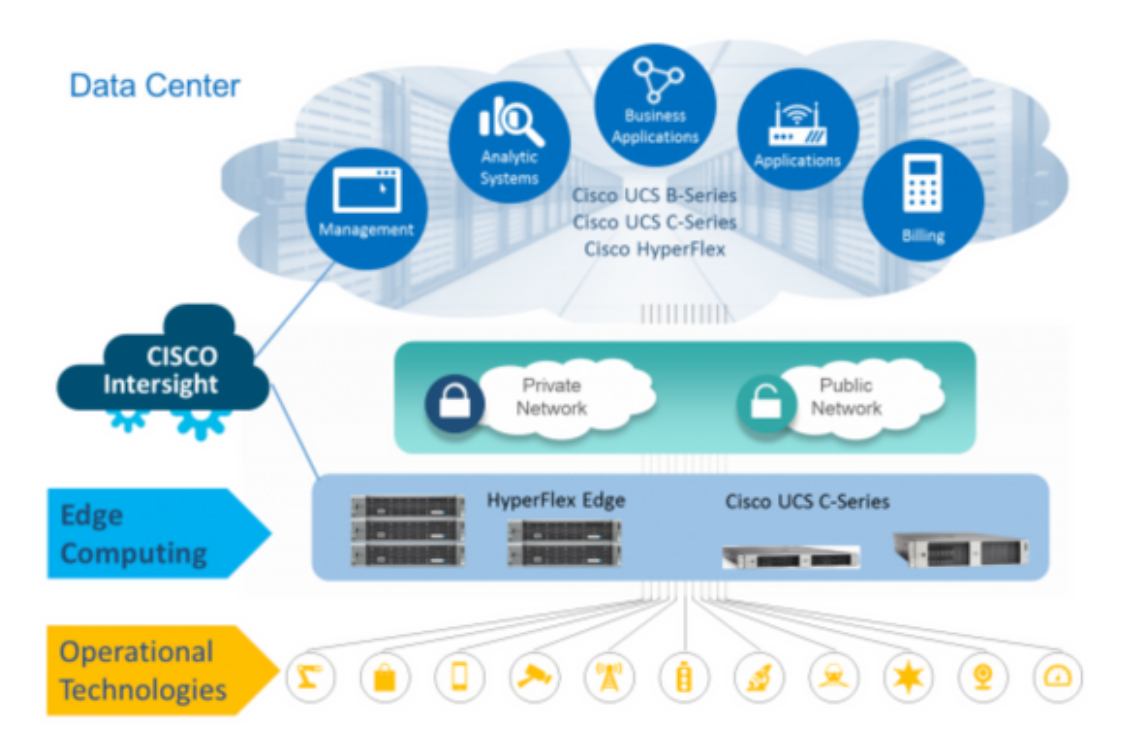

### **Configuration Steps**

Etapa 1. Efetue login no Cisco Intersight e selecione a conta de usuário como mostrado abaixo-

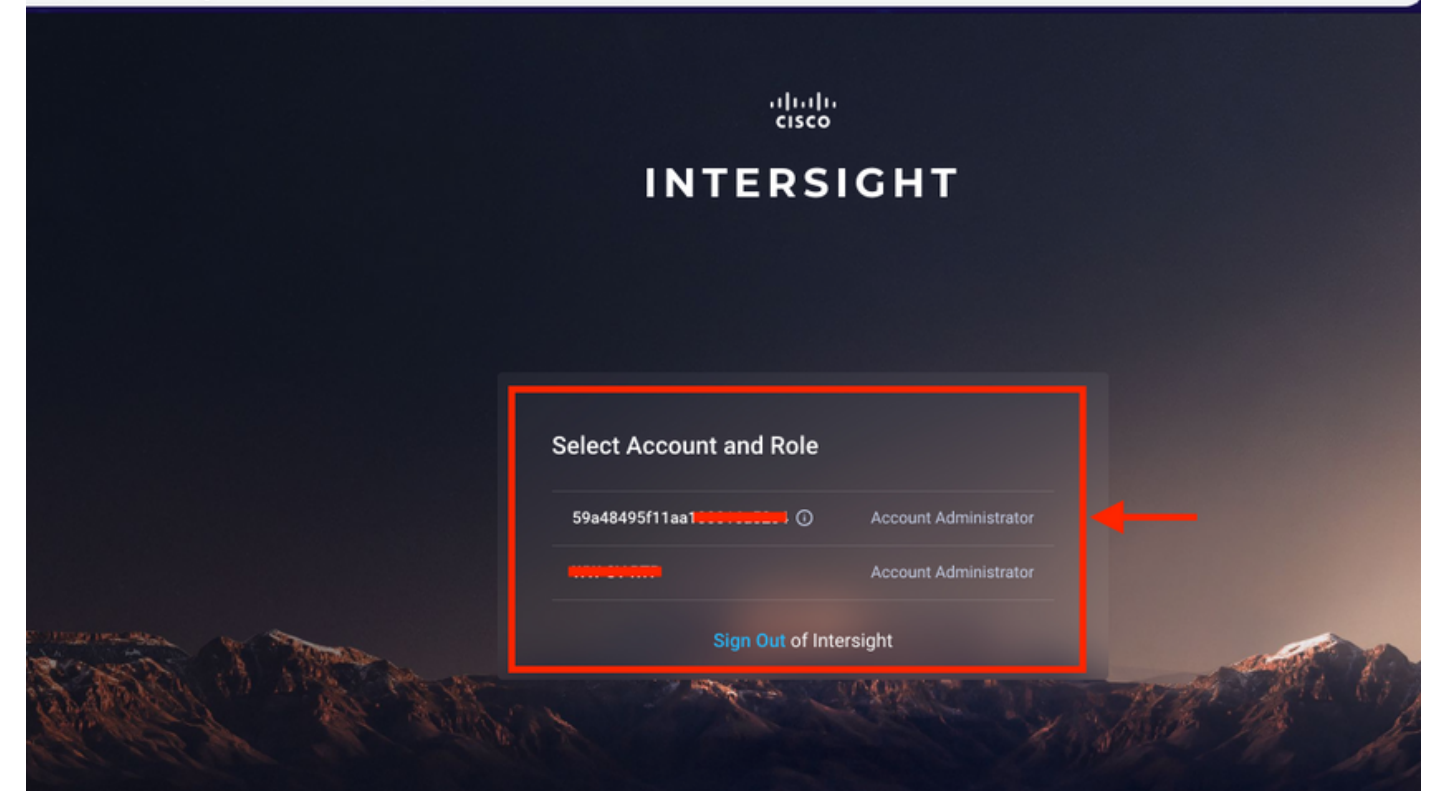

Etapa 2. No painel, clique na guia Devices no painel direito.

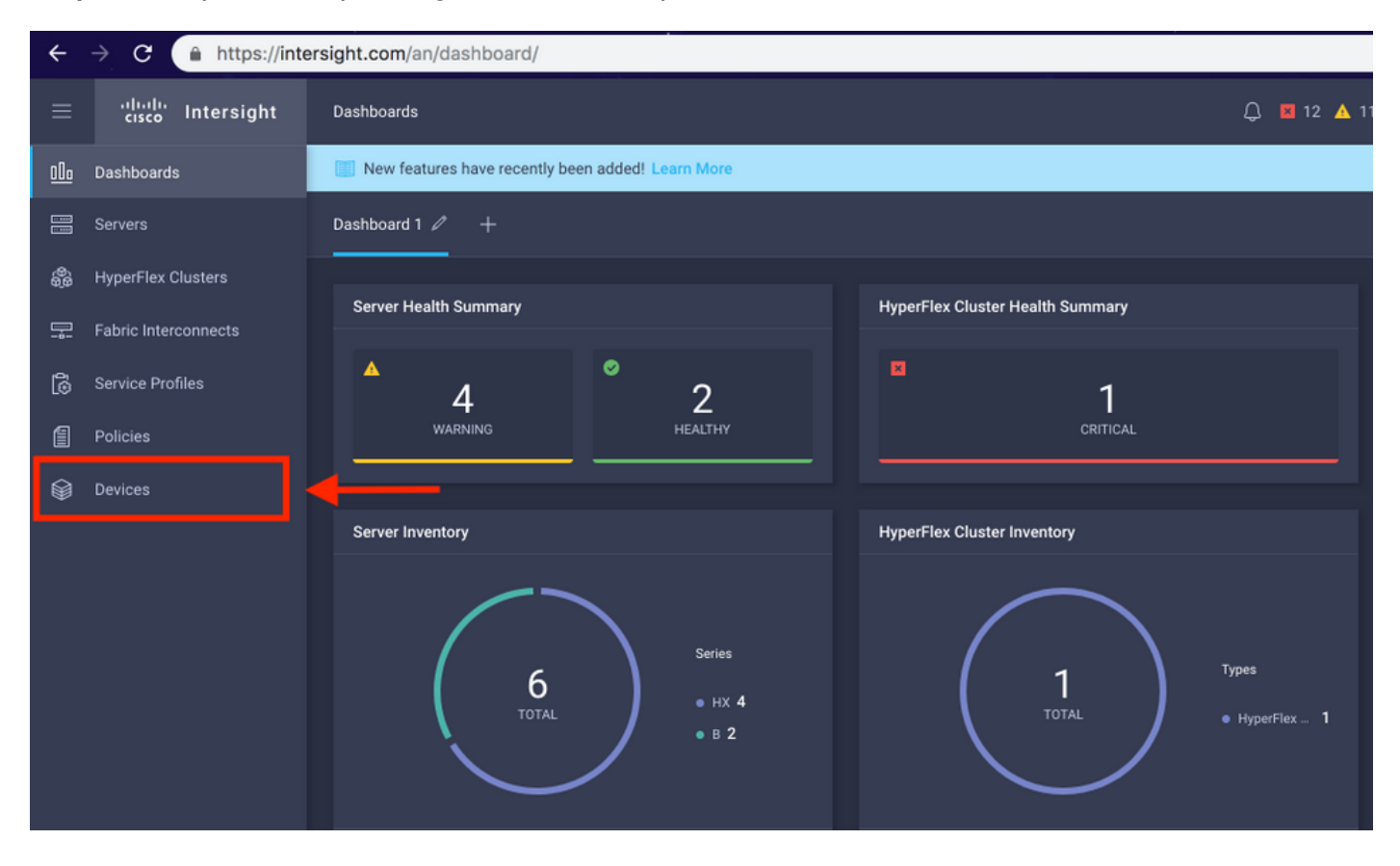

Etapa 3. Em Dispositivos, clique em Solicitar um novo dispositivo

☆

| ≡          | cisco Intersight     | Device |            |                       |                 |      |           | Q 🛛 12 | 🔺 11 🛛 🖸      |               |            | O Avinash Sł  | hukla 🔬 |
|------------|----------------------|--------|------------|-----------------------|-----------------|------|-----------|--------|---------------|---------------|------------|---------------|---------|
| <u>00o</u> | Dashboards           | 📰 Ne   | w features | have recently been ad | ded! Learn More |      |           |        |               |               |            |               | ×       |
|            |                      |        |            |                       |                 |      |           |        |               |               |            | Claim a New I | Device  |
| \$         | HyperFlex Clusters   |        |            |                       |                 |      |           |        |               |               |            |               |         |
| 모          | Fabric Interconnects |        |            | Search Hyperflex ×    | Search          |      |           |        | 0 items found | <u>10 ~</u> p | per page 🔣 | [< 0 of 0 > ) |         |
| 6          | Service Profiles     |        | Name       |                       | Status          | Туре | Device IP |        | Device ID     |               |            | Claimed By    |         |
| 8          | Policies             |        |            |                       |                 |      |           |        |               |               |            |               |         |
| Ŵ          | Devices              |        |            |                       |                 |      |           |        |               |               |            |               |         |
|            |                      |        |            |                       |                 |      |           |        |               |               |            | K < 0 of 0    |         |
|            |                      |        |            |                       |                 |      |           |        |               |               |            |               |         |

Etapa 4. Faça login no UCS Manager, navegue até Admin -> Conector do dispositivo. Clique em Configurações para configurar Modo de acesso e Configuração do proxy

| æ          | All                                                                                                    | All / Device Connector                                                            |                     |                                         |                |
|------------|----------------------------------------------------------------------------------------------------|-----------------------------------------------------------------------------------|---------------------|-----------------------------------------|----------------|
|            | <ul> <li>Internal conv</li> </ul>                                                                                                    |                                                                                   |                     |                                         |                |
| -          | LAN Cloud                                                                                                    |                                                                                   |                     |                                         |                |
|            | <ul> <li>SAN Cloud</li> </ul>                                                                                                    |                                                                                   |                     | -                                       |                |
| ठठ         | ► root 🕚                                                                                                    | Intersight Management                                                             | Settings            | ×                                       |                |
| =          | Time Zone Management                                                                                                    |                                                                                   |                     |                                         |                |
| -          | <ul> <li>Capability Catalog</li> </ul>                                                                                                    | Enabled                                                                           | General             | Proxy Configuration Certificate Manager |                |
|            | Adapters                                                                                                    |                                                                                   | Access Made         |                                         | SSI201001PJ LE |
|            | Blade Servers                                                                                                    | When this option is enabled, you can a<br>this system and leverage the capability | Access mode         |                                         |                |
|            | CPUs                                                                                                    | of Cisco Intersight.                                                              | Read-only           |                                         | 5 B            |
|            | Chassis                                                                                                    | If disabled, no communication will be                                             | Allow Control       |                                         |                |
|            | Coprocessor Cards                                                                                                    | anowed to cisco intersigni.                                                       |                     | 1                                       |                |
|            | Crypto Cards                                                                                                    |                                                                                   |                     |                                         |                |
| -0         | Fan Modules                                                                                                    |                                                                                   |                     |                                         |                |
|            | GPU Cards                                                                                                    |                                                                                   |                     |                                         |                |
|            | IO Modules                                                                                                    |                                                                                   |                     |                                         |                |
|            | Local Disks                                                                                                    |                                                                                   |                     |                                         |                |
|            | Memory Units                                                                                                    |                                                                                   |                     |                                         |                |
|            | Mini Storage                                                                                                    |                                                                                   |                     |                                         |                |
|            | DSI le                                                                                                    |                                                                                   |                     |                                         |                |
|            | Dack-Mount Springe                                                                                                    |                                                                                   |                     | Cancel Ok                               |                |
|            | Rack-Mount Servers                                                                                                    |                                                                                   |                     |                                         |                |
|            | Storage Controllers                                                                                                    |                                                                                   |                     |                                         |                |
|            | License Management                                                                                                    |                                                                                   |                     |                                         |                |
|            | Device Connector                                                                                                    |                                                                                   |                     |                                         |                |
|            |                                                                                                    |                                                                                   |                     |                                         |                |
| 冊          | All                                                                                                    | All / Device Connector                                                            |                     |                                         |                |
|            | · Internet Leav                                                                                                    | The Davice Connector is an embedded manage                                        |                     |                                         |                |
|            | LAN Cloud                                                                                                    |                                                                                   |                     |                                         |                |
|            | <ul> <li>SAN Cloud</li> </ul>                                                                                                    |                                                                                   |                     |                                         |                |
| 55         | ► root 🙆                                                                                                    |                                                                                   | Settings            | ×                                       |                |
| =          | <ul> <li>Time Zone Management</li> </ul>                                                                                                    |                                                                                   |                     |                                         |                |
| -          | <ul> <li>Capability Catalog</li> </ul>                                                                                                    | Enabled                                                                           | General             | Proxy Configuration Certificate Manager | SSI201001D1 B  |
|            | Adapters                                                                                                    | When this online is enabled you                                                   | HTTPS Proxy         | Enabled                                 | 03120100110    |
|            | Blade Servers                                                                                                    | this system and leverage the capability                                           | ,                   |                                         |                |
|            | CPUs                                                                                                    |                                                                                   | Proxy Hostname/IP * | Proxy Port *                            | 3 B            |
|            | Chassis                                                                                                    |                                                                                   |                     | <u> </u>                                |                |
|            | Coprocessor Cards                                                                                                    |                                                                                   |                     |                                         |                |
|            |                                                                                                    |                                                                                   |                     |                                         |                |
|            | Crypto Cards                                                                                                    |                                                                                   | Authentication      |                                         |                |
| 70         | Crypto Cards<br>Fan Modules                                                                                                    |                                                                                   | Authentication      |                                         |                |
| <b>1</b> 0 | Crypto Cards<br>Fan Modules<br>GPU Cards                                                                                                    | Agent Version                                                                     | Authentication      |                                         |                |
| -0         | Crypto Cards<br>Fan Modules<br>GPU Cards<br>IO Modules                                                                                                    | Agent Venue                                                                       | Authentication      |                                         |                |
| *0         | Crypto Cards<br>Fan Modules<br>GPU Cards<br>IO Modules<br>Local Disks                                                                                      | Agent Venue                                                                       | Authentication      |                                         |                |
| 20         | Crypto Cards<br>Fan Modules<br>GPU Cards<br>IO Modules<br>Local Disks<br>Memory Units                                                                      | Agent Venuer                                                                      | Authentication      |                                         |                |
| 20         | Crypto Cards<br>Fan Modules<br>GPU Cards<br>IO Modules<br>Local Disks<br>Memory Units<br>Mini Storage                                                      | Agent Venuer                                                                      | Authentication      |                                         |                |
| ło         | Crypto Cards<br>Fan Modules<br>GPU Cards<br>IO Modules<br>Local Disks<br>Memory Units<br>Mini Storage<br>PSUs                                              | Agent Venuer                                                                      | Authentication      |                                         |                |
| Jo         | Crypto Cards<br>Fan Modules<br>GPU Cards<br>IO Modules<br>Local Disks<br>Memory Units<br>Mini Storage<br>PSUs<br>Rack-Mount Servers                        | Agent Venuer                                                                      | Authentication      | Cancel Ok                               |                |
| ło         | Crypto Cards<br>Fan Modules<br>GPU Cards<br>IO Modules<br>Local Disks<br>Memory Units<br>Mini Storage<br>PSUs<br>Rack-Mount Servers<br>Storage Controllers | Agent Venuer                                                                      | Authentication      | Cancel Ok                               |                |
| 10         | Crypto Cards<br>Fan Modules<br>GPU Cards<br>IO Modules<br>Local Disks<br>Memory Units<br>Mini Storage<br>PSUs<br>Rack-Mount Servers<br>Storage Controllers | Agent Venue                                                                       | Authentication      | Cancel Ok                               |                |

Etapa 5. No UCS Manager, navegue até Admin -> Conector do dispositivo. Habilite o botão de alternância Intersight Management e obtenha a ID do dispositivo e o Código da reivindicação.

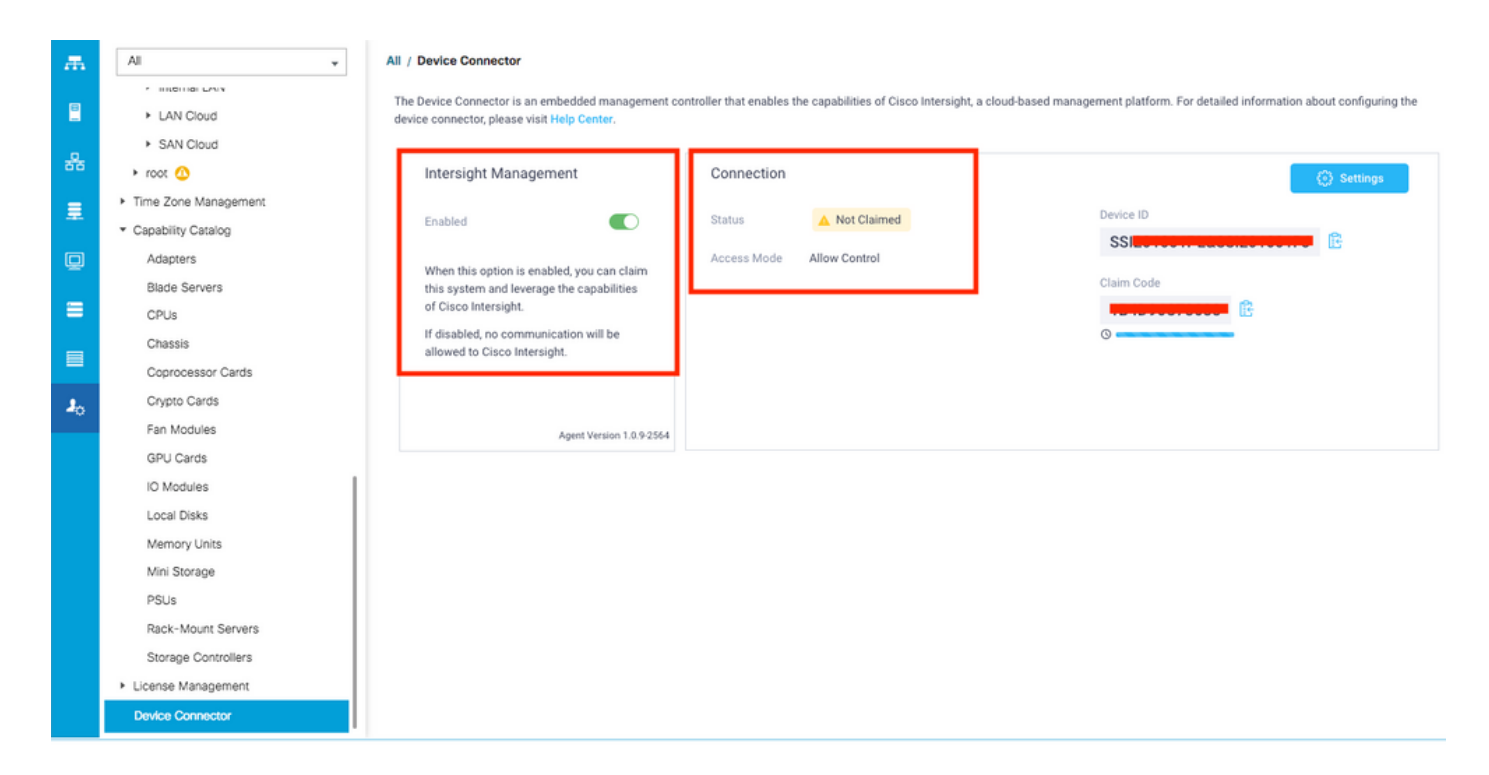

**Etapa 6.** Na conta da Intersight, use o **Código de solicitação** e o **ID do dispositivo** (capturado na etapa 5) para solicitar o dispositivo. Agora o domínio UCSM é reivindicado.

| ≡          | cisco Intersight     | Device Claim                                      | ٩                                                                                                    | 35 🔺 12 | ß | Q, | ۲ | 0 | Avinash Shukla 🔬 |
|------------|----------------------|---------------------------------------------------|----------------------------------------------------------------------------------------------------|---------|---|----|---|---|------------------|
| <u>00o</u> | Dashboards           | New features have recently been added! Learn More |                                                                                                    |         |   |    |   |   | ×                |
| 8          | Servers              |                                                   |                                                                                                    |         |   |    |   |   |                  |
| \$         | HyperFlex Clusters   |                                                   |                                                                                                    |         |   |    |   |   |                  |
| ₽          | Fabric Interconnects |                                                   |                                                                                                    |         |   |    |   |   |                  |
| 6          | Service Profiles     |                                                   |                                                                                                    |         |   |    |   |   |                  |
| 1          | Policies             |                                                   |                                                                                                    |         |   |    |   |   |                  |
| Ŷ          | Devices              |                                                   | Claim A New Device<br>To claim your device, you must have the Device ID and Claim O<br>Device ID *<br>SSI<br>Claim Code *<br>Required<br>Cancel | Code.   |   |    |   |   |                  |

**Etapa 7.** Verifique em Dispositivos para confirmar se o novo domínio mostra **"Conectado"** e **"Declarado"**. Além disso, verifique se agora você tem a opção de executar cross launch UCSM UI e UCSM CLI da Intersight.

| <u>00a</u> | Dashboards           |          |           |            |             |                             | Cla          | aim a New De | evice |
|------------|----------------------|----------|-----------|------------|-------------|-----------------------------|--------------|--------------|-------|
|            | Servers              |          |           |            |             |                             |              |              |       |
| \$         | HyperFlex Clusters   | Q Search |           |            |             | 13 items found 12 v per pag | e K K 2 of 2 |              |       |
|            | Fabric Interconnects | Name 🗘   | Status 🗢  | Туре :     | Device IP ÷ | Device ID 🗢                 | Claimed By   |              |       |
| බ්         | Service Profiles     |          | Connected | UCS Domain |             | SS <mark>1PJ</mark> 1PJ     |              |              |       |
|            | Policies             |          |           |            |             |                             | K C _        | Launch U     | CSM   |
| Ŷ          | Devices              |          |           |            |             |                             |              | Launch Cl    | u     |
|            |                      |          |           |            |             |                             |              |              |       |

Etapa 8. Em Service Profiles, clique em Create Hyperflex Cluster Profile

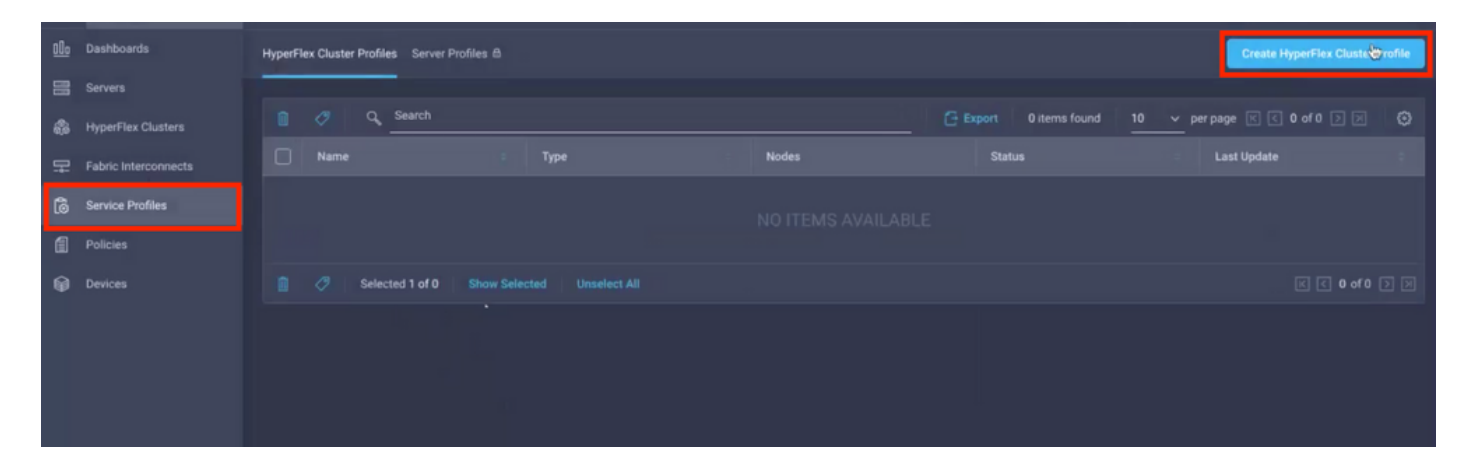

Etapa 9. Configurar o Service Profile usando as etapas abaixo,

#### Tarefas gerais

| =           | cisco Intersight              | Create HyperFlex Cluster Profile        |                                                                                                    |                         | 2 🖬 5 🔺 11             |            |               |  | Avinash Shukla |
|-------------|-------------------------------|-----------------------------------------|----------------------------------------------------------------------------------------------------|-------------------------|------------------------|------------|---------------|--|----------------|
| <u>00</u> 0 | Dashboards                    |                                         | <ul> <li>Prior to creating a HyperFlex Cluster profile, ensure that<br/>installation instructions, here</li> </ul> | you go through the pre- | installation checklist | and the de | tailed Hyperf |  |                |
| 11<br>48    | Servers<br>HyperFlex Clusters | eneral                                  | Name*<br>HX-2 ©                                                                                                    |                         |                        |            |               |  |                |
| Ŧ           | Fabric Interconnects          | Cluster Configuration                   |                                                                                                    |                         |                        |            |               |  |                |
| 6           | Service Profiles              | <ul> <li>Nodes Assignment</li> </ul>    | HyperFlex Data Platform Version 3.5(2a)  v  o                                                                      |                         |                        |            |               |  |                |
| ſ           |                               |                                         |                                                                                                    |                         |                        |            |               |  |                |
| •           | Devices                       | <ul> <li>Nodes Configuration</li> </ul> | Type ©<br>Cisco HyperFlex Edge  Cisco HyperFlex with Fabric                                                        | Interconnect 3          |                        |            |               |  |                |
|             |                               | Summary                                 | Replication Factor © 4<br>() 2 • 3                                                                                 |                         |                        |            |               |  |                |
|             |                               | Results                                 | Description<br>HX-2 5                                                                                              |                         |                        |            |               |  |                |
|             |                               |                                         |                                                                                                    |                         |                        |            |               |  |                |
|             |                               |                                         | Add Təg                                                                                                    |                         |                        |            |               |  |                |
|             |                               | Cancel                                  |                                                                                                    |                         |                        |            |               |  | Next           |

#### Configuração do cluster - Segurança

| ≡          | cisco Intersight   | Create HyperFlex Cluster Profile |                                                               | û 🖬 5 🔺 11 🖂 🔍 😳                            | O Avinash Shukla |
|------------|--------------------|----------------------------------|---------------------------------------------------------------|---------------------------------------------|------------------|
| <u>00o</u> | Dashboards         |                                  |                                                               |                                             |                  |
| 8          | Servers            | General                          | — Security 🛆                                                  |                                             |                  |
| \$         | HyperFlex Clusters |                                  |                                                               |                                             |                  |
| ₽          |                    | Cluster Configuration            | root 1                                                        |                                             |                  |
| 6          | Service Profiles   | Nodes Assignment                 |                                                               |                                             |                  |
| 1          | Policies           | Houes Assignment                 | The hypervisor on this node uses the factory default password |                                             |                  |
| ø          | Devices            | Nodes Configuration              | Hypervisor Password *                                         | Hypervisor Password Confirmation *          | <u>a o</u> 2     |
|            |                    | Summary                          | Controller VM Admin Password *                                | Controller VM Admin Password Confirmation * | <u>© 0</u> 3     |
|            |                    | Results                          |                                                               |                                             |                  |
|            |                    |                                  | + DNS, NTP and Timezone                                       |                                             |                  |
|            |                    |                                  | + vCenter (optional)                                          |                                             |                  |
|            |                    |                                  | + Storage Configuration (optional)                            |                                             |                  |
|            |                    |                                  | + Auto Support (optional)                                     |                                             |                  |
|            |                    |                                  |                                                               |                                             |                  |

#### Configuração do cluster - DNS, NTP e fuso horário

| ≡   | cisco Intersight     | Create HyperFlex Cluster Profile     |               | Q 🖬 5 🔺 11 🛛 | ۹ ۵       | ② Avina             | ash Shukla |
|-----|----------------------|--------------------------------------|---------------|--------------|-----------|---------------------|------------|
| 000 | Dashboards           |                                      |               |              |           |                     |            |
| =   |                      | • General + Security 🕑               |               |              | hx-2-loca | l-credential-policy |            |
| ŵ   | HyperFlex Clusters   | — DNS, NTP and Tim                   | izone 🛆       |              |           |                     |            |
| 무   | Fabric Interconnects | Cluster Configuration     Timezone * |               | DNS Suffix   |           |                     |            |
| 6   | Service Profiles     | Nodes Assignment     America/Vancouv | r 1 ~         | sjs.local    |           | <mark>2 ⊙</mark>    |            |
| 1   | Policies             |                                      |               |              |           |                     |            |
| ø   |                      | Nodes Configuration     172.         | 3 💿 🛍         | 172.         |           | <mark>4</mark> ⊙ +  |            |
|     |                      | Summary DNS Servers * <u>172.1</u>   | <u> </u>      | - <i>B</i>   |           |                     |            |
|     |                      | Results     + vCenter (optional      |               |              |           |                     |            |
|     |                      | + Storage Configurat                 | on (optional) |              |           |                     |            |
|     |                      | + Auto Support (opt                  | onal)         |              |           |                     |            |
|     |                      | + IP & Hostname                      |               |              |           |                     |            |
|     |                      |                                      |               |              |           |                     |            |

#### Configuração do cluster - Configuração do vCenter

| ≡          | cisco Intersight     | Create HyperFlex Cluster Profile        | Q                                                                                                    | O Avinash Shukla      |
|------------|----------------------|-----------------------------------------|----------------------------------------------------------------------------------------------------|-----------------------|
| <u>00o</u> | Dashboards           |                                         | + Security 🖉 hx-2-lo                                                                                                    | cal-credential-policy |
| 8          | Servers              | General                                 | + DNS, NTP and Timezone 📀 http://www.com/analysis.com/analysis/com/analysis/com/analysis | e-2-sys-config-policy |
| \$         | HyperFlex Clusters   |                                         | — vCenter (optional)                                                                                                    |                       |
| ₽          | Fabric Interconnects | Cluster Configuration                   | VCenter Server FQDN or IP * vCenter Username * vCenter Password *                                                                                                    |                       |
| 6          | Service Profiles     | <ul> <li>Nodes Assignment</li> </ul>    | 172. 172 administrator@vsphere.local 2 ©                                                                                                    | 3 @ @                 |
| a          |                      |                                         | vCenter Datacenter Name * VCenter Single-Sign-On Server                                                                                                    |                       |
| Ŷ          | Devices              | <ul> <li>Nodes Configuration</li> </ul> | нх-2 <u>4 о (Optional) о</u>                                                                                                    |                       |
|            |                      | Summary                                 | + Storage Configuration (optional)                                                                                                    |                       |
|            |                      |                                         | + Auto Support (optional)                                                                                                    |                       |
|            |                      | • kesuits                               | + IP & Hostname                                                                                                    |                       |
|            |                      |                                         | + UCS Manager Configuration                                                                                                    |                       |
|            |                      |                                         | + Network Configuration                                                                                                    |                       |
|            |                      |                                         | + External FC Storage (optional)                                                                                                    |                       |
|            |                      |                                         |                                                                                                    |                       |

**Observação:-** Para a configuração do vCenter, é recomendável ignorar o Servidor de Logon Único do vCenter. Verifique abaixo a página 27 do documento,

https://www.cisco.com/c/dam/en/us/products/collateral/hyperconverged-infrastructure/hyperflexhx-series/whitepaper-c11-740456.pdf

Configuração de Cluster - Configuração de Armazenamento

| ≡          | cisco Intersight     | Create HyperFlex Cluster Profile | 다. 🖸 5 🔺 11 🕑 🔍 🛞 💿 Avinash S                                                                                                    | ihukla |
|------------|----------------------|----------------------------------|----------------------------------------------------------------------------------------------------|--------|
| <u>00o</u> | Dashboards           |                                  | T aevany 🗢 instructional approximation in the second second seco |        |
| 8          |                      | General                          | + DNS, NTP and Timezone 🖉 hx-2-sys-config-policy 👔                                                                                                    |        |
| \$         | HyperFlex Clusters   |                                  | + vCenter (optional)                                                                                                    |        |
| 무          | Fabric Interconnects | Cluster Configuration            | - Storage Configuration (optional)                                                                                                    |        |
| 6          | Service Profiles     | Nodes Assignment                 | Logical Availability Zones configuration is recommended for HyperFier Clusters with 8 or more nodes connected to FI.                                                                                                    |        |
| ١          |                      |                                  |                                                                                                    |        |
| Ŵ          | Devices              | Nodes Configuration              | UDI Optimization © UDI Optimization © Logical Availability Zones ⊙                                                                                                    |        |
|            |                      |                                  | + Auto Support (optional)                                                                                                    |        |
|            |                      | <ul> <li>Summary</li> </ul>      | + IP & Hostname Select Policy 👔                                                                                                    |        |
|            |                      | Results                          | + UCS Manager Configuration                                                                                                    |        |
|            |                      |                                  | + Network Configuration                                                                                                    |        |
|            |                      |                                  | + External FC Storage (optional)                                                                                                    |        |
|            |                      |                                  | + External ISCSI Storage (optional)                                                                                                    |        |
|            |                      |                                  | + Proxy Setting (optional)                                                                                                    |        |
|            |                      | Save & Close                     | Previous                                                                                                    |        |

## Configuração de cluster - Suporte automático

| ≡          | cisco Intersight     | Create HyperFlex Cluster Profile     | Q 🖬 5 🔺 11                                                                                  | P | Q, | ۲            | ② Avia          | hash Shukla |
|------------|----------------------|--------------------------------------|---------------------------------------------------------------------------------------------|---|----|--------------|-----------------|-------------|
| <u>00o</u> | Dashboards           |                                      |                                                                                             |   |    |              |                 |             |
| =          |                      | • General                            | + Security $\oslash$                                                                        |   |    | hx-2-local-c | redential-polic |             |
| \$         | HyperFlex Clusters   |                                      | + DNS, NTP and Timezone                                                                     |   |    | hx-2-s       | ys-config-polic |             |
| 무          | Fabric Interconnects | Cluster Configuration                | + vCenter (optional)                                                                        |   |    | hx-2-vcent   | er-config-polic |             |
| බ          | Service Profiles     |                                      | + Storage Configuration (optional)                                                          |   |    | hx-2-cluste  | r-storage-polic |             |
| £          | Policies             | <ul> <li>Nodes Assignment</li> </ul> | - Auto Support (optional)                                                                   |   |    |              |                 |             |
| Ŷ          | Devices              | Nodes Configuration                  | 1 Auto-Support  Send Service Ticket Notification to 2 Send Service Ticket Notification to C |   |    |              |                 |             |
|            |                      | <ul> <li>Summary</li> </ul>          | [] IP & Hostname                                                                            |   |    |              |                 |             |
|            |                      | Results                              | + UCS Manager Configuration                                                                 |   |    |              |                 |             |
|            |                      |                                      | + Network Configuration                                                                     |   |    |              |                 |             |
|            |                      |                                      | + External FC Storage (optional)                                                            |   |    |              |                 |             |
|            |                      |                                      | + External ISCSI Storage (optional)                                                         |   |    |              |                 |             |
|            |                      | Save & Close                         |                                                                                             |   |    |              |                 |             |

Configuração do cluster - IP e nome do host

| =          | cisco Intersight     | Create HyperFlex Cluster Profile        |                                                       | 🗘 🗖 5 🛦 11 🖸 🤤 🧿 🕥 Avinash Shukla                  |
|------------|----------------------|-----------------------------------------|-------------------------------------------------------|----------------------------------------------------|
| <u>00o</u> | Dashboards           |                                         |                                                       |                                                    |
| 88         |                      | • General                               | + Auto Support (optional)                             | hx-2-auto-support-policy                           |
| \$         | HyperFlex Clusters   |                                         | — IP & Hostname ⊘                                     |                                                    |
| 무          | Fabric Interconnects | Cluster Configuration                   | Hostname Prefix *                                     |                                                    |
| õ          | Service Profiles     | Modee Assignment                        | hx-2-esxi                                             |                                                    |
| 6          | Policies             | <ul> <li>Houes Assignment</li> </ul>    | Management Network Starting IP *                      | Management Network Ending IP *                     |
| ø          |                      | <ul> <li>Nodes Configuration</li> </ul> | 172.1000                                              | 172.1446666 ©                                      |
|            |                      | <ul> <li>Summary</li> </ul>             | Management Network Subnet Mask * 3 o                  | Management Network Gateway* <u>172.1000000</u>     |
|            |                      | Results                                 | Controller VM Management Network Starting IP 172. 5 0 | Controller VM Management Network Ending IP 6 0     |
|            |                      |                                         | Controller VM Management Network Subnet Mask 7 0      | Controller VM Management Network Gateway  172.1  0 |
|            |                      | Save & Close                            |                                                       | Previous                                           |

# Configuração de cluster - Configuração de UCSM

| ≡          | cisco Intersight     | Edit HyperFlex Cluster Profile (HX-2) |                                             | ζ      | Q 🖬 5 🔺 11                                          | C       | Q, | •         | Avina:         | sh Shukla |
|------------|----------------------|---------------------------------------|---------------------------------------------|--------|-----------------------------------------------------|---------|----|-----------|----------------|-----------|
| <u>00o</u> | Dashboards           |                                       |                                             |        |                                                     |         |    |           |                |           |
| 8          |                      | General                               | + IP & Hostname                             |        |                                                     |         |    | hx-2-node | -config-policy |           |
| \$         | HyperFlex Clusters   |                                       | UCS Manager Configuration                   |        |                                                     |         |    |           |                |           |
| 무          | Fabric Interconnects | Cluster Configuration                 | Server Firmware Version *<br>4.0(1c)        |        |                                                     |         |    |           |                |           |
| 6          | Service Profiles     | <ul> <li>Nodes Assignment</li> </ul>  |                                             |        |                                                     |         |    |           |                |           |
| 1          |                      |                                       | MAC Prefix Starting Address * 00:25:B5:AA 2 | ۱<br>© | MAC Prefix Ending Add<br>00:25:85:AA                | iress * |    |           |                |           |
| ø          | Devices              | Nodes Configuration                   |                                             |        |                                                     |         |    |           |                |           |
|            |                      | Summary                               | KVM Starting IP * 4                         |        | KVM Ending IP *                                     |         |    |           | 0              |           |
|            |                      | Results                               | KVM Subnet Mask * 6                         |        | KVM Gateway *<br>172. <b>1990 - 199</b><br>Required |         |    |           | 0              |           |
|            |                      |                                       | + Network Configuration                     |        |                                                     |         |    |           |                |           |
|            |                      |                                       | + External FC Storage (optional)            |        |                                                     |         |    |           |                |           |
|            |                      |                                       |                                             |        |                                                     |         |    |           |                |           |

# Configuração de cluster - Rede

| ≡          | cisco Intersight     | Edit HyperFlex Cluster Profile (HX-2)   |                                           |            | Q 🖬 5 🔺 11 🛛 [         | Γ ¢   | ۲        | ⑦ Avin           | ash Shukla |
|------------|----------------------|-----------------------------------------|-------------------------------------------|------------|------------------------|-------|----------|------------------|------------|
| <u>00o</u> | Dashboards           |                                         | + IP & Hostname 😒                         |            |                        |       | nx-2-no  | de-contig-policy |            |
| 8          | Servers              | General                                 | + UCS Manager Configuration               |            |                        |       | hx-2-ucs | m-config-policy  |            |
| \$         | HyperFlex Clusters   |                                         | <ul> <li>Network Configuration</li> </ul> |            |                        |       |          |                  |            |
| 무          | Fabric Interconnects | Cluster Configuration                   | Management Network VLAN Name *            |            | Management Network VL  |       |          |                  |            |
| õ          | Service Profiles     | <ul> <li>Nodes Assignment</li> </ul>    | HX-MGMT                                   |            | <u> </u>               |       | 2        | 0                | - Î        |
| ۵          | Policies             |                                         | VM Migration VLAN Name *                  |            | VM Migration VLAN ID * |       |          |                  |            |
| ø          | Devices              | <ul> <li>Nodes Configuration</li> </ul> | HX-VMOTION                                |            | © <u>4</u>             |       |          | ٥                |            |
|            |                      | <ul> <li>Summary</li> </ul>             | VM Network VLAN Name *<br>HX-VMNETWORK    | <u>5</u> o | VM Network VLAN ID *   |       |          | +                |            |
|            |                      | Results                                 | <ul> <li>Jumbo Frames ⊙ 7</li> </ul>      |            |                        |       |          |                  |            |
|            |                      |                                         | + External FC Storage (optional)          |            |                        |       |          |                  | 6          |
|            |                      |                                         | + External iSCSI Storage (optional)       |            |                        |       |          |                  | 6          |
|            |                      |                                         | + Proxy Setting (optional)                |            | 13                     |       |          |                  |            |
|            |                      | Save & Close                            |                                           |            |                        | Previ | ous      | Next             |            |

#### Configuração de Cluster - Armazenamento Externo (Opcional)

Se habilitado, preencha o nome da VSAN e a ID da VSAN para FI A e FI B, respectivamente.

| ≡          | cisco Intersight     | Edit HyperFlex Cluster Profile (HX-2)   |                                                              | 🗘 🔲 5 🔺 11          |           |                       | Avinash Shukla |
|------------|----------------------|-----------------------------------------|--------------------------------------------------------------|---------------------|-----------|-----------------------|----------------|
| <u>00o</u> | Dashboards           |                                         | + Storage Configuration (optional)                           |                     |           | hx-2-cluster-storage- | policy 🗐       |
| 8          |                      | General                                 | + Auto Support (optional)                                    |                     |           | hx-2-auto-support-    | policy 🗐       |
| \$         | HyperFlex Clusters   |                                         | + IP & Hostname 🔗                                            |                     |           | hx-2-node-config-     | policy 🗐       |
| ₽          | Fabric Interconnects | Cluster Configuration                   | + UCS Manager Configuration                                  |                     |           | hx-2-ucsm-config-     | policy 🗐       |
| õ          | Service Profiles     | <ul> <li>Nodes Assignment</li> </ul>    | + Network Configuration                                      |                     |           | hx-2-cluster-network- | policy 🗐       |
| 1          |                      |                                         | External FC Storage (optional)                               |                     |           |                       |                |
| Ŷ          | Devices              | <ul> <li>Nodes Configuration</li> </ul> | Enable FC Storage 🛇 🦑 Enables or disables evernal FC storage | e configuration.    |           |                       |                |
|            |                      | Summary                                 | VSAN A Name *                                                | O VSAN A ID *       |           |                       | 0              |
|            |                      | Results                                 |                                                              |                     |           |                       |                |
|            |                      |                                         | VSAN B Name *                                                | O VSAN BID*         |           |                       | 0              |
|            |                      |                                         | WWxtN Range Starting Address * 20:00:00:25:B5:               | WWxN Range Ending J | Address * |                       | <u> </u>       |
|            |                      | Save & Close                            |                                                              |                     | Prev      | ious                  | Next           |

Configuração de Cluster - Configuração de Proxy (Opcional)

| ≡          | cisco Intersight     | Edit HyperFlex Cluster Profile (HX-2)   |                                     | Q 🖬 5 🔺 11 | ₽ <b>4</b> | O Avinash Shukla            |
|------------|----------------------|-----------------------------------------|-------------------------------------|------------|------------|-----------------------------|
| <u>00o</u> | Dashboards           |                                         |                                     |            |            |                             |
| 8          | Servers              | • General                               | + Auto Support (optional)           |            |            | hx-2-auto-support-policy    |
| \$         | HyperFlex Clusters   |                                         | + IP & Hostname 🧭                   |            |            | hx-2-node-config-policy     |
| 모          | Fabric Interconnects | Cluster Configuration                   | + UCS Manager Configuration 🔗       |            |            | hx-2-ucsm-config-policy     |
| 8          | Service Profiles     |                                         | + Network Configuration 🔗           |            |            | hx-2-cluster-network-policy |
| 6          | Doliniae             | <ul> <li>Nodes Assignment</li> </ul>    | + External FC Storage (optional)    |            |            |                             |
|            |                      |                                         | + External iSCSI Storage (optional) |            |            |                             |
| Ŵ          | Devices              | <ul> <li>Nodes Configuration</li> </ul> | - Proxy Setting (optional)          |            |            |                             |
|            |                      | <ul> <li>Summary</li> </ul>             | Hostname * Port *                   |            |            |                             |
|            |                      |                                         | <b>1000 000 000 000 000</b> 8080    | 0          | Username   | 0                           |
|            |                      | Results                                 |                                     |            |            |                             |
|            |                      |                                         | Password O                          | 4          |            |                             |
|            |                      |                                         | + HyperFlex Storage Network 🔗       |            |            |                             |
|            |                      | Save & Close                            |                                     |            | Previo     | puis                        |

# Configuração de cluster - Hyperflex Storage Network

| ≡          | cisco Intersight     | Edit HyperFlex Cluster Profile (HX-2)   |                                                                 | Q 🖬 5 🔺 11                |                | Avina          | ash Shukla |
|------------|----------------------|-----------------------------------------|-----------------------------------------------------------------|---------------------------|----------------|----------------|------------|
| <u>00o</u> | Dashboards           |                                         |                                                                 |                           |                |                |            |
| 8          |                      | General                                 | + vCenter (optional)                                            |                           | hx-2-vcenter   | -config-policy |            |
| \$         | HyperFlex Clusters   |                                         | + Storage Configuration (optional)                              |                           | hx-2-cluster-  | storage-policy |            |
| Ŧ          | Fabric Interconnects | Cluster Configuration                   | + Auto Support (optional) 🔗                                     |                           | hx-2-auto-     | support-policy |            |
| តា         | Service Profiles     |                                         | + IP & Hostname 🔗                                               |                           | hx-2-node      | -config-policy |            |
| ſ          | Policies             | <ul> <li>Nodes Assignment</li> </ul>    | + UCS Manager Configuration 🔗                                   |                           | hx-2-ucsm      | -config-policy |            |
| •          | Devices              | <ul> <li>Nodes Configuration</li> </ul> | + Network Configuration                                         | ,                         | hx-2-cluster-r | etwork-policy  |            |
|            |                      |                                         | + External FC Storage (optional)                                |                           |                |                |            |
|            |                      | Summary                                 | + External iSCSI Storage (optional)                             |                           |                |                |            |
|            |                      |                                         | + Proxy Setting (optional)                                      |                           | hx-2-proxy     | setting-policy |            |
|            |                      | Results                                 | - HyperFlex Storage Network                                     |                           |                |                |            |
|            |                      |                                         | Storage Network VLAN Name * Stor<br>HX-StorageDataNetwork 1 © 5 | age Network VLAN ID * 2 © |                |                |            |
|            |                      |                                         |                                                                 |                           | Previous       | Next           |            |

Etapa 10. Selecione os servidores como parte da Atribuição de nó.

| ≡          | cisco Intersight     | Edit HyperFlex Cluster Profile (HX-2)     |                                                              | Q 🛛 S 🔺 11 🛛 🖓                   | ② Avinash Shukla         |
|------------|----------------------|-------------------------------------------|--------------------------------------------------------------|----------------------------------|--------------------------|
| <u>00o</u> | Dashboards           |                                           |                                                              |                                  |                          |
| 8          | Servers              | General                                   | Cisco HyperFlex Fabric Interconnect cluster allows a minimum | m of 3 to a maximum of 32 nodes. |                          |
| \$         | HyperFlex Clusters   |                                           | Assign Nodes      Assign Nodes Later                         |                                  |                          |
| ₽          | Fabric Interconnects | <ul> <li>Cluster Configuration</li> </ul> | Show selected(3) Select the server                           |                                  |                          |
| õ          | Service Profiles     | Nodes Assignment                          |                                                              |                                  |                          |
| ۵          | Policies             |                                           | Q Search                                                     | 4 items found 10 v per pag       | ye K 🤇 <u>1</u> of 1 🗵 💭 |
| Ø          |                      | Nodes Configuration                       | Name Assign Status                                           | Model                            |                          |
|            |                      |                                           | hx-2-ucsm-2 Not Assigned                                     | HX240C-M4SX                      |                          |
|            |                      | Summary                                   | hx-2-ucsm-4 Not Assigned                                     | HX240C-M4SX                      |                          |
|            |                      | Results                                   | hx-2-ucsm-3 Not Assigned                                     | HX240C-M4SX                      |                          |
|            |                      |                                           | hx-2-ucsm-1 Not Assigned                                     | HX240C-M4SX                      |                          |
|            |                      |                                           | Selected 3 of 4 Show Selected Unselect All                   |                                  |                          |
|            |                      |                                           |                                                              |                                  |                          |
|            |                      |                                           |                                                              |                                  |                          |
|            |                      |                                           |                                                              |                                  | Previous                 |

**Etapa 11.** Configurar e confirmar o endereço IP do hipervisor e do controlador de armazenamento para a **configuração do nó**,

| ≡          | cisco Intersight     | Edit HyperFlex Cluster Profile (HX-2) |                                        |                                           | Q 🛛 5 🔺 11                |                            |         |            | Avinash Shukla |
|------------|----------------------|---------------------------------------|----------------------------------------|-------------------------------------------|---------------------------|----------------------------|---------|------------|----------------|
| <u>01o</u> | Dashboards           |                                       |                                        |                                           |                           |                            |         |            |                |
|            | Servers              | General                               | IP & Hostname Settings                 |                                           |                           |                            |         |            |                |
| 8          | HyperFlex Clusters   |                                       | Hostname Prefix hx-2-esxi              | Management Subnet Masi                    | 255.255.255.0             | Management Netw<br>Gateway | ork 1   | 72.        |                |
| Ŧ          | Fabric Interconnects | Cluster Configuration                 | Management Network 172.<br>Starting IP | Management Network<br>Ending IP           | 172.1                     | Controller VM Subn<br>Mask | et 2    | 55.255.255 |                |
| 6          | Service Profiles     | Nodes Assistment                      | Controller VM Gateway 172.             | Controller VM Starting IP                 | 172.                      | Controller VM Endir        | ng IP 1 | 72.        |                |
| 1          | Policies             | Nodes Assignment                      |                                        |                                           |                           |                            |         |            |                |
| ø          | Devices              | Nodes Configuration                   | Above shown IP & Hostname set          | ings were used for nodes configuration au | to-complete. You can char | nge configuration man      | ually.  |            |                |
|            |                      | Summary                               | Cluster Management IP Address * 172.   | MAC Prefix Address * 2<br>00:25:B5:AA 2   | ₽                         |                            |         |            |                |
|            |                      | Results                               | Nodes (4) Expand All                   |                                           |                           |                            |         |            |                |
|            |                      |                                       |                                        |                                           |                           |                            |         |            |                |
|            |                      |                                       |                                        |                                           |                           |                            |         |            |                |
|            |                      |                                       |                                        |                                           |                           |                            |         |            |                |
|            |                      |                                       |                                        |                                           |                           |                            |         |            |                |
|            |                      | Save & Close                          |                                        |                                           |                           | Previ                      | ous     |            | Next           |

| ≡          | cisco Intersight     | Edit HyperFlex Cluster Profile (HX-2) |                           |                 | 🗘 🖬 5 🔺 11 | ₽ <b>°</b> ©                     | ⑦ Avinash Shukla |
|------------|----------------------|---------------------------------------|---------------------------|-----------------|------------|----------------------------------|------------------|
| <u>00o</u> | Dashboards           |                                       | 172.                      | 00:25:85:AA     |            |                                  |                  |
| 8          | Servers              | General                               | Nodes (4) Collapse All    |                 |            |                                  |                  |
| æ          | HyperFlex Clusters   |                                       |                           |                 |            |                                  |                  |
| 무          | Fabric Interconnects | Cluster Configuration                 | - FCH2024V0NC             |                 |            |                                  |                  |
| 6          | Service Profiles     | Nodes Assignment                      | Hostname *<br>hx-2-esxi-1 | Hypervisor IP * |            | Storage Controller IP *          | 0                |
| 6          | Policies             |                                       |                           |                 |            |                                  |                  |
| Ø          | Devices              | Nodes Configuration                   | - ECH2045V1BO             |                 |            |                                  |                  |
|            |                      |                                       | Tonzonovinou              |                 |            |                                  |                  |
|            |                      | Summary                               | Hostname *<br>hx-2-esxi-2 | Hypervisor IP * |            | Storage Controller IP *<br>172.1 |                  |
|            |                      | Results                               | b.                        |                 |            |                                  |                  |
|            |                      |                                       | P011000 (110) (0)         |                 |            |                                  |                  |
|            |                      |                                       | - FCH2024YUMN             |                 |            |                                  |                  |
|            |                      |                                       | Hostname *                | Hypervisor IP * |            | Storage Controller IP *          |                  |
|            |                      |                                       | IN 2 CAN O                |                 |            |                                  |                  |
|            |                      |                                       |                           |                 |            |                                  | Next             |

Etapa 12. Clique em Validar e implantar e verifique o status do progresso e aguarde a conclusão da instalação.

| ≡          | cisco Intersight     | Edit HyperFlex | Cluster Profile (HX-2) |                                                              |                     |                                                           | Q 🖬 5 🔺 11 🖂 | Q,                    | • •                              | Avinash Shukla |
|------------|----------------------|----------------|------------------------|--------------------------------------------------------------|---------------------|-----------------------------------------------------------|--------------|-----------------------|----------------------------------|----------------|
| <u>00o</u> | Dashboards           |                |                        |                                                              |                     |                                                           |              |                       |                                  |                |
| 8          |                      | • 0            | General                | General                                                      |                     |                                                           |              | ⊘ Ch<br>up            | uster Profile HX-2 wa:<br>dated. |                |
| \$         | HyperFlex Clusters   |                |                        | HyperFlex Cluster Name                                       | HX-2                | Assigned Nodes                                            |              | Replication           | 3                                |                |
| Ŧ          | Fabric Interconnects | • c            | Cluster Configuration  | HyperFlex Cluster Type<br>HyperFlex Data Platform<br>Version | Fl<br>3.5(2a)       | Cluster Management IP<br>Address                          | 172.         | MAC Prefix<br>Address | 00:25:85                         | .AA            |
| 6          | Service Profiles     |                | Nodes Assignment       |                                                              |                     |                                                           |              |                       |                                  |                |
| 1          | Policies             |                | iouco rissigninem      |                                                              |                     |                                                           |              |                       |                                  |                |
| ø          | Devices              | • N            | Nodes Configuration    | Cluster Configuration                                        | Nodes Configuration | Errors / Warnings                                         |              |                       |                                  |                |
|            |                      | ● s            | Summary                | Security                                                     |                     | Hypervisor Admin<br>The hypervisor on<br>default password |              | root<br>Yes           |                                  |                |
|            |                      | • 6            | Results                |                                                              |                     |                                                           |              |                       |                                  |                |
|            |                      |                |                        | DNS, NTP and Timezone                                        | e<br>V              |                                                           |              | America/Vanco         | uver                             |                |
|            |                      |                |                        |                                                              |                     |                                                           |              | 172. 17               |                                  |                |
|            |                      |                |                        |                                                              |                     |                                                           |              | 172.                  |                                  |                |
|            |                      |                |                        |                                                              |                     |                                                           |              |                       |                                  |                |
|            |                      | Sa             | ave & Close            |                                                              |                     |                                                           | Previous     | Valida                | te Valida                        | ate & Deploy   |

Etapa 13. Verifique o status do progresso e aguarde a conclusão da instalação.

| General     Cluster Configuration       | HyperFlex Cluster<br>Name<br>Progress<br>Current Stage | HX-2<br>67%<br>Cluster deployment | HyperFle<br>Type<br>Start Tin | ex Cluster |         | FI<br>Mar 9, 2019 9:04<br>AM |         | Assigned<br>Nodes<br>Duration | -          | 4<br>17m<br>17s |       |
|-----------------------------------------|--------------------------------------------------------|-----------------------------------|-------------------------------|------------|---------|------------------------------|---------|-------------------------------|------------|-----------------|-------|
| <ul> <li>Nodes Assignment</li> </ul>    | Expand All                                             |                                   |                               | ≓ AII      | (434)   | In Progress (4)              | Success | (428)                         | Failed (0) | Warnin          | g (2) |
| <ul> <li>Nodes Configuration</li> </ul> | — HyperFlex Cluster H                                  | <b>1</b> X-2 ⊘                    |                               | Witne      | ess Nod | e IP Reachability Cheo       | :k      |                               |            |                 |       |
| <ul> <li>Summary</li> </ul>             | Witness Node                                           | P Reachability Check              |                               |            |         |                              |         |                               |            |                 |       |
|                                         | Ø DNS reachabi                                         | lity                              |                               |            |         |                              |         |                               |            |                 |       |
| le Results                              | NTP reachabi                                           | lity                              |                               |            |         |                              |         |                               |            |                 |       |
|                                         | Controllers no                                         | ot in existing cluster check      |                               |            |         |                              |         |                               |            |                 |       |
|                                         | vCenter Rever                                          | rse Proxy Port check              |                               |            |         |                              |         |                               |            |                 |       |
|                                         | ESXi uniform                                           | version check                     |                               |            |         |                              |         |                               |            |                 |       |
|                                         |                                                        |                                   |                               |            |         |                              |         |                               |            |                 |       |

| • General                               | Cluster HX-2 was created successfully                            |                                         |                              |                               |                  |
|-----------------------------------------|------------------------------------------------------------------|-----------------------------------------|------------------------------|-------------------------------|------------------|
| Cluster Configuration                   | HyperFlex Cluster HX-2<br>Name 100%<br>Progress Cluster creation | HyperFlex Cluster<br>Type<br>Start Time | FI<br>Mar 9, 2019 9:04<br>AM | Assigned<br>Nodes<br>Duration | 4<br>1h 1m<br>9s |
| <ul> <li>Nodes Assignment</li> </ul>    | Expand All                                                       | 芒 All (560                              | ) In Progress (0)            | Success (558) Failed          | (0) Warning (2)  |
| <ul> <li>Nodes Configuration</li> </ul> | + HyperFlex Cluster HX-2 ⊘                                       | Node disk                               | summary: e60b7bbb-f86f       | -b748-bb5d-5c6d1fdd087c       |                  |
| • Summary                               | + UCS-hx-2-ucsm 🧭                                                | Configurin                              | g static ip on the specified | I ESXi servers                |                  |
| Results                                 | + rack-unit-1 hx-2-esxi-4 (172.16.67.140) 🔗                      | Host data                               | subnet check                 |                               |                  |
|                                         | + rack-unit-2 hx-2-esxi-1 (172.16.67.137) 🛕                      | Host data                               | subnet check                 |                               |                  |
|                                         | + rack-unit-3 hx-2-esxi-3 (172.16.67.139) ⊘                      | 🛛 Host data                             | subnet check                 |                               |                  |
|                                         | + rack-unit-4 hx-2-esxi-2 (172.16.67.138) 🛆                      | Host data                               | subnet check                 |                               |                  |
|                                         |                                                                  |                                         |                              |                               | ОК               |

Etapa 14. Verifique se o cluster está ONLINE e HEALTHY e execute o script post\_install.py.

- Use SSH para acessar o endereço IP de gerenciamento do cluster e faça login usando o nome de usuário <root> (HX 4.0 e abaixo) ou <admin> (HX 4.5 e acima) e a senha da VM do controlador fornecida durante a instalação.
- Cole o seguinte comando no Shell e pressione enter: hx\_post\_install

# Verificar

Etapa 1. Verifique o status do Service Profile em Service Profiles.

| ≡          | cisco Intersight     | Service | Profiles                                                                             |                            |         |  |       |  | Ļ | 43 🛆   | 12 | ß | Q, | •        | 0           | Avinas        | h Shukla   | æ  |
|------------|----------------------|---------|--------------------------------------------------------------------------------------|----------------------------|---------|--|-------|--|---|--------|----|---|----|----------|-------------|---------------|------------|----|
| <u>00o</u> | Dashboards           | III Ne  | w features hav                                                                       | e recently been added! Lea | rn More |  |       |  |   |        |    |   |    |          |             |               |            | ×  |
|            |                      | HyperFl | lex Cluster Pro                                                                      | files Server Profiles 🛱    |         |  |       |  |   |        |    |   |    |          | Create H    | yperFlex Clus | ter Profil | le |
| -          | HyperFlex Clusters   | _       |                                                                                      |                            |         |  |       |  |   |        |    |   |    |          |             |               |            |    |
| ₽          | Fabric Interconnects |         | O         Q         Search         G         Export         1 items found         10 |                            |         |  |       |  |   |        |    |   |    |          |             |               |            |    |
| മ          | Service Profiles     |         | Name                                                                                 |                            | Туре    |  | Nodes |  |   | Status |    |   |    | Last Upo | late        |               |            |    |
| 6          | Policies             |         |                                                                                      |                            |         |  |       |  |   | ок     |    |   |    | Mar 9, 2 | 019 10:05 A | м             |            |    |
| -          |                      |         |                                                                                      |                            |         |  |       |  |   |        |    |   |    |          |             |               |            |    |
| 49         | Devices              |         |                                                                                      |                            |         |  |       |  |   |        |    |   |    |          |             |               |            |    |
|            |                      |         |                                                                                      |                            |         |  |       |  |   |        |    |   |    |          |             |               |            |    |

Etapa 2. Em Cluster Hyperflex, confirme o cluster HX Health e outros detalhes,

| ≡          | cisco Intersight     | HyperFl | ex Clusters  |             |                       |                  |             |              | Q 🛛 39 🖌         | 12           | i       | ۵ ۵            | 0  | ) Avinash S  | Shukla 🗕 |
|------------|----------------------|---------|--------------|-------------|-----------------------|------------------|-------------|--------------|------------------|--------------|---------|----------------|----|--------------|----------|
| <u>00o</u> | Dashboards           | 🔲 Ne    | w features h | ave recentl | y been added! Learn M | lore             |             |              |                  |              |         |                |    |              | ×        |
| 8          | Servers              |         |              | earch       |                       |                  |             |              |                  |              |         | ∽ perpage K    |    |              |          |
| \$         | HyperFlex Clusters   |         | Name         | ÷           | Health 🗘              | Туре 🗘           | HyperFlex 🕴 | Hypervisor 🗧 | Storage Capacity | Storage Util | ization | Storage Optimi | z  | Server Nodes |          |
| Ŧ          | Fabric Interconnects |         |              |             | Healthy               | HyperFlex Hybrid | 3.5(2a)     | VMware vSphe | 20.1             |              | 1.0%    |                | 1% |              |          |
| 6          | Service Profiles     |         |              |             |                       |                  |             |              |                  |              |         |                |    |              |          |
| 1          |                      |         |              |             |                       |                  |             |              |                  |              |         |                |    |              |          |
| Ŷ          |                      |         |              |             |                       |                  |             |              |                  |              |         |                |    |              |          |

**Etapa 3.** Clique no **Nome** HX-2 e navegue até os detalhes do perfil, verifique o seguinte em **Detalhes**,

- Endereço IP do Gerenciamento de Cluster
- ID da VLAN de armazenamento
- Fator de replicação
- Tipo de cluster

Verifique as várias políticas e detalhes do nó em Configuração,

| ≡            | cisco Intersight    | HyperFlex Clusters > HX-2                      | 🗘 🖪 39 🔺 12               | ß | ٩ | ۲ | 0 | Avinash Shukla 🚨 |                      |
|--------------|---------------------|------------------------------------------------|---------------------------|---|---|---|---|------------------|----------------------|
| <u>00o</u> D | ashboards           | New features have recently been added! Learn M | lore                      |   |   |   |   |                  | ×                    |
| 🗄 s          |                     | General Profile                                |                           |   |   |   |   |                  |                      |
| & н          | lyperFlex Clusters  | Details                                        | Configuration             |   |   |   |   |                  |                      |
| SE F         | abric Interconnects | Status Ok                                      | Cluster Nodes Results     |   |   |   |   |                  |                      |
| ត្រី ទ       | ervice Profiles     | Nama UV 2                                      | Network Configuration     |   |   |   |   | hx-2-clust       | er-network-policy 🗐  |
| ĺР Р         |                     | Description HX-2                               | Security                  |   |   |   |   | hx-2-local       | credential-policy 🗐  |
| <b>⊜</b> ⊅   |                     | Last Update Mar 9, 2019 10:05 AM               | vCenter                   |   |   |   |   | hx-2-vcer        | nter-config-policy 🗐 |
|              |                     | Assigned Nodes 4                               | Proxy Setting             |   |   |   |   | hx-2-pro         | oxy-setting-policy 🗐 |
|              |                     | Cluster Type Interconnect                      | UCS Manager Configuration |   |   |   |   | hx-2-uc          | sm-config-policy í   |
|              |                     | Replication Factor 3                           | IP & Hostname             |   |   |   |   | hx-2-n           | ode-config-policy 🗐  |
|              |                     | Cluster Management IP Address 172.             | Auto Support              |   |   |   |   | hx-2-au          | to-support-policy 🗐  |
|              |                     | Storage Network VLAN ID 5                      | Storage Configuration     |   |   |   |   | hx-2-clust       | er-storage-policy 🗐  |
|              |                     | Storage Network VLAN Name StorageDataN         | DNS, NTP and Timezone     |   |   |   |   | hx-2-            | sys-config-policy 🗐  |
|              |                     | MAC Prenx Address 00:25:85:AA                  |                           |   |   |   |   |                  |                      |

Etapa 4. Inicie cruzadamente o Hyperflex Connect dos clusters Hyperflex no Intersight e verifique o status do cluster do Hyperflex Connect.

| ≡          | cisco Intersight     | HyperFlex Clusters |                                                   |  |          |                  |             |               | 🗘 🖬 38 🖌         | 12                | ٩ | ۲           | Ø Avinash S        | ihukla 🖉 |
|------------|----------------------|--------------------|---------------------------------------------------|--|----------|------------------|-------------|---------------|------------------|-------------------|---|-------------|--------------------|----------|
| <u>00o</u> | Dashboards           | III Ne             | New features have recently been added! Learn More |  |          |                  |             |               |                  |                   |   |             | ×                  |          |
| 8          | Servers              |                    | Q Search ☐ Export 1 items found 11 v per page K < |  |          |                  |             |               |                  |                   |   |             |                    |          |
| \$         | HyperFlex Clusters   |                    | Name                                              |  | Health ‡ | Type ‡           | HyperFlex 🕴 | Hypervisor ‡  | Storage Capacity | Storage Utilizati |   | ige Optimiz | Server Nodes       |          |
| 5          | Fabric Interconnects |                    |                                                   |  | Healthy  | HyperFlex Hybrid | 3.5(2a)     | VMware vSphe_ | 20.1             | 1.05              |   | 0*          |                    |          |
| 6          | Service Profiles     |                    |                                                   |  |          |                  |             |               |                  |                   |   |             | Launch HyperFlex C | onnect   |
| 1          |                      |                    |                                                   |  |          |                  |             |               |                  |                   |   | Ľ           |                    |          |
| ŵ          | Devices              |                    |                                                   |  |          |                  |             |               |                  |                   |   |             |                    |          |
|            |                      |                    |                                                   |  |          |                  |             |               |                  |                   |   |             |                    |          |
|            |                      |                    |                                                   |  |          |                  |             |               |                  |                   |   |             |                    |          |

| · ·      |            | https://intersight.com/nx/starget=5063e4 | sbol72012031aabosaascope=nx | (-3.5.2d#/clusters/1 |                                                          | X                                                                                    |  |  |  |
|----------|------------|------------------------------------------|-----------------------------|----------------------|----------------------------------------------------------|--------------------------------------------------------------------------------------|--|--|--|
| =        | сіясо Нуре | rFlex Connect                            |                             | HX-2                 |                                                          | Ω <mark>∞</mark> 2 ₿ Ø ₽                                                             |  |  |  |
| Θ        | $\oslash$  | OPERATIONAL STATUS<br>Online             |                             |                      |                                                          |                                                                                      |  |  |  |
| <b>↓</b> | -∕∕~•      | RESILIENCY HEALTH<br>Healthy ①           |                             |                      | ✓ 1 Node failure can be tolerated                        |                                                                                      |  |  |  |
| Î        | Ð          | сарасіту<br>20.1 тв                      | 1.0%<br>195.9 GB Used       | 19.9 TB Free         | STORAGE Storage optimization, com<br>OPTIMIZATION usage. | pression and deduplication ratios will be<br>ufficient information regarding cluster |  |  |  |

#### Sobre esta tradução

A Cisco traduziu este documento com a ajuda de tecnologias de tradução automática e humana para oferecer conteúdo de suporte aos seus usuários no seu próprio idioma, independentemente da localização.

Observe que mesmo a melhor tradução automática não será tão precisa quanto as realizadas por um tradutor profissional.

A Cisco Systems, Inc. não se responsabiliza pela precisão destas traduções e recomenda que o documento original em inglês (link fornecido) seja sempre consultado.